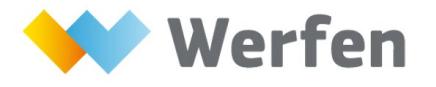

EDUCATIONAL VIRTUAL EVENT

# 참가 방법 안내

접속링크 클릭 ☞ <u>https://www.labroots.com/ms/virtual-event/il-event-7-14</u>

# 사용자 가이드 실시간 발표영상 보는 방법

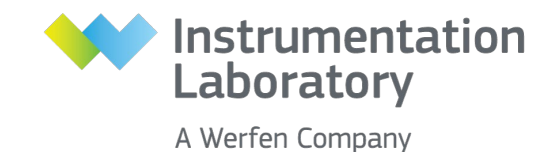

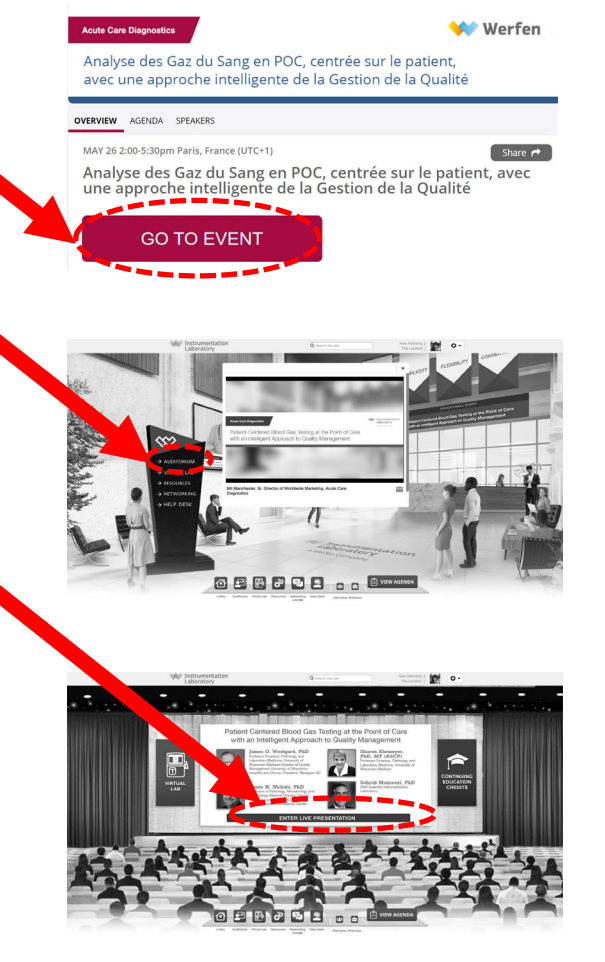

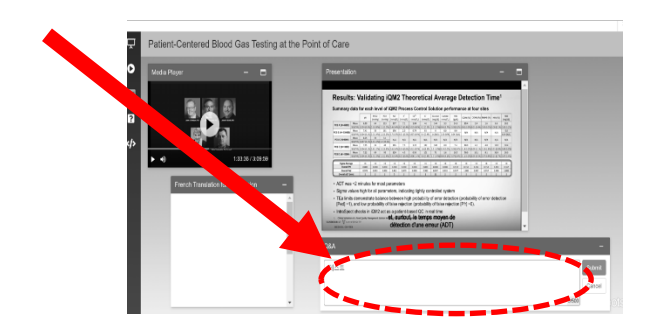

1. 아래 링크에 접속하여 빨간 버튼을 클릭합니다.

워크샵 1주일 전 / 2일 전 / 당일 리마인드 메일이 발송될 예정입니다. 리마인드 메일에서 접속 링크를 클릭하실 수 있습니다.

접속링크 클릭 ☞ <u>https://www.labroots.com/ms/virtual-event/il-event-7-14</u>

2. 왼쪽 검정 키오스크에서 [AUDITORIUM]을 클릭합니다.

3. 화면 가운데 [ENTER LIVE PRESENTATION]을 클릭합니다.

이제 실시간 발표영상을 보실 수 있습니다.
 발표를 들으시면서 질문이 있으면 오른쪽 아래 채팅창에 입력해주세요.

# 사용자 가이드 접속 후 첫 화면 설명

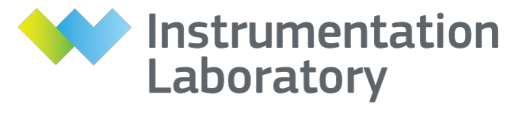

A Werfen Company

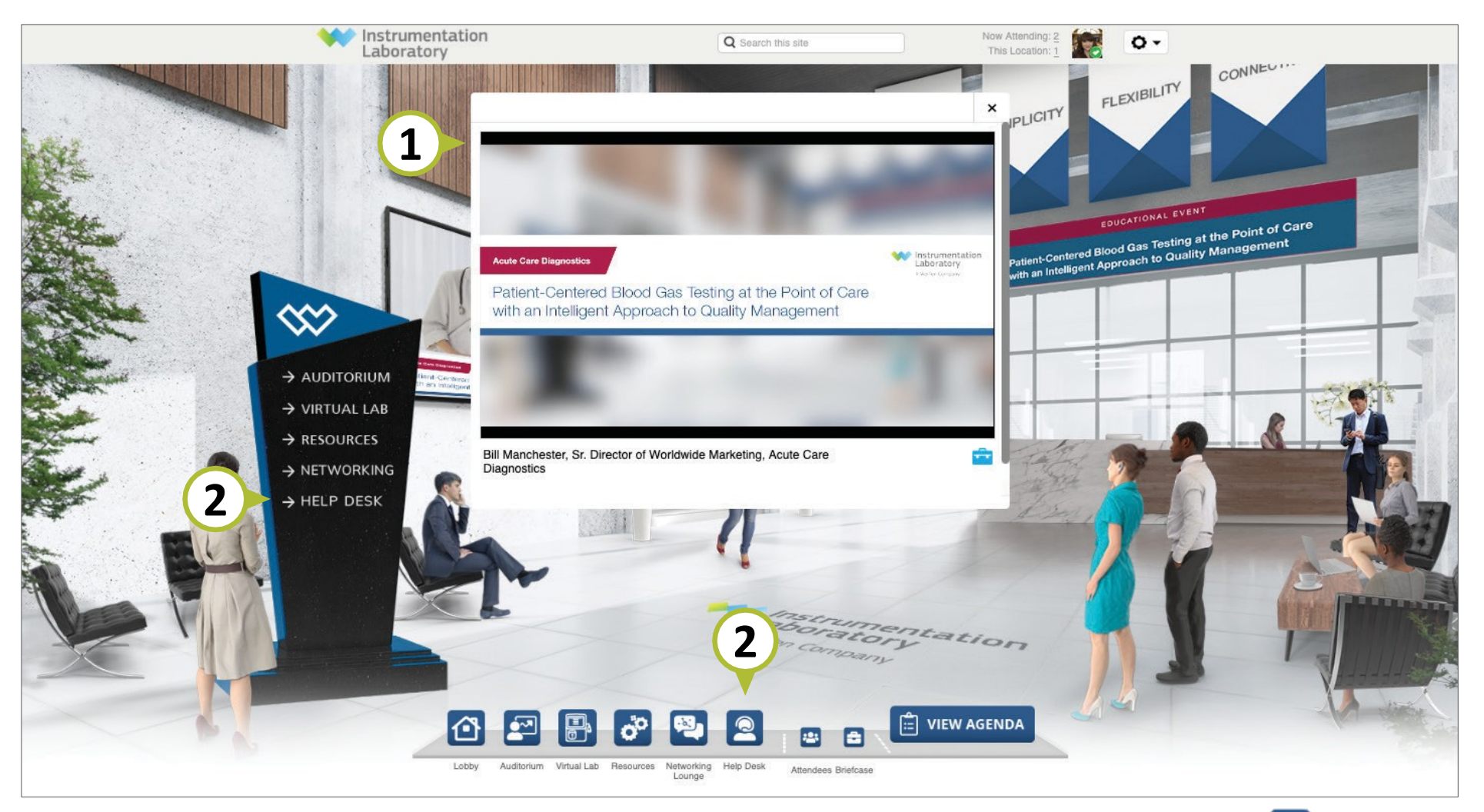

1. 소개영상은 이벤트 접속 후 자동으로 실행됩니다.

 도움이 필요하시면 화면 아래 내비게이션 바 오 버튼 또는 좌측 로비 키오스크에서 HELP DESK를 클릭하세요. 사용자 가이드를 볼 수 있고 담당직원과 채팅 하실 수 있습니다.

## 사용자 가이드 메인페이지 설명

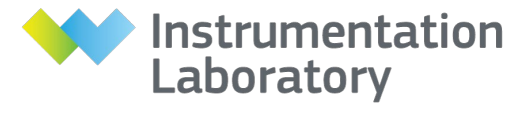

A Werfen Company

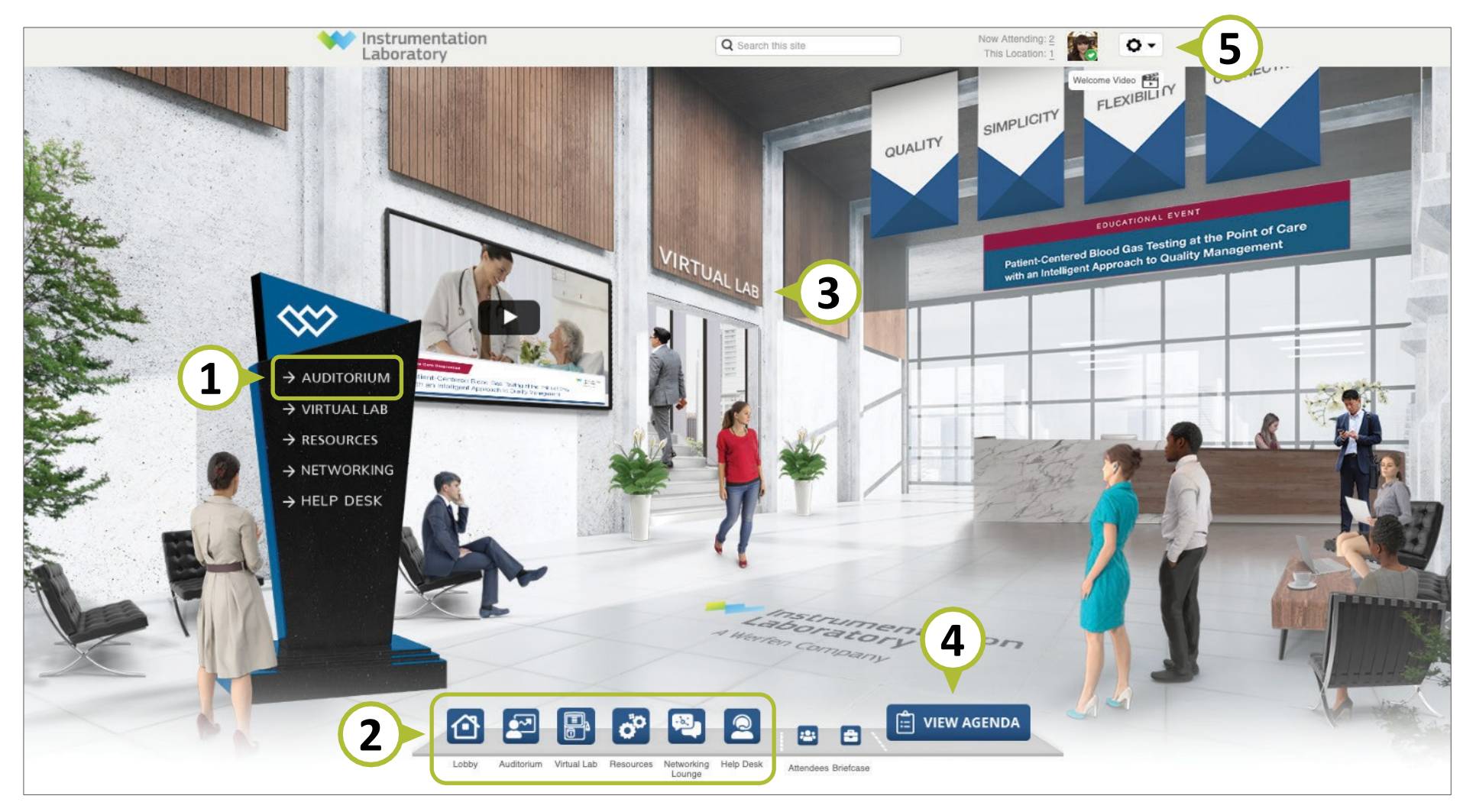

1. 실시간 발표영상을 보시려면 여기를 클릭하세요.

버튼을 클릭하면 해당 메뉴로 이동할 수 있습니다.
 메인페이지로 돌아가고자 할 때는 
 에는 비툰을 클릭하세요.

- 3. 글자를 눌러 VIRTUAL LAB으로 이동할 수 있습니다.
- 4. AGENDA를 보시려면 여기를 클릭하세요.
- 등록 정보 또는 프로필 설정을 편집하고 데이터를 다운로드하시려면 여기를 클릭하세요.

#### 사용자 가이드 실시간 발표영상 보기

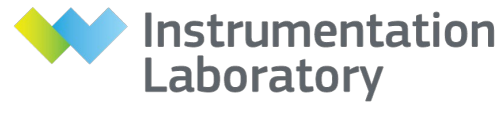

A Werfen Company

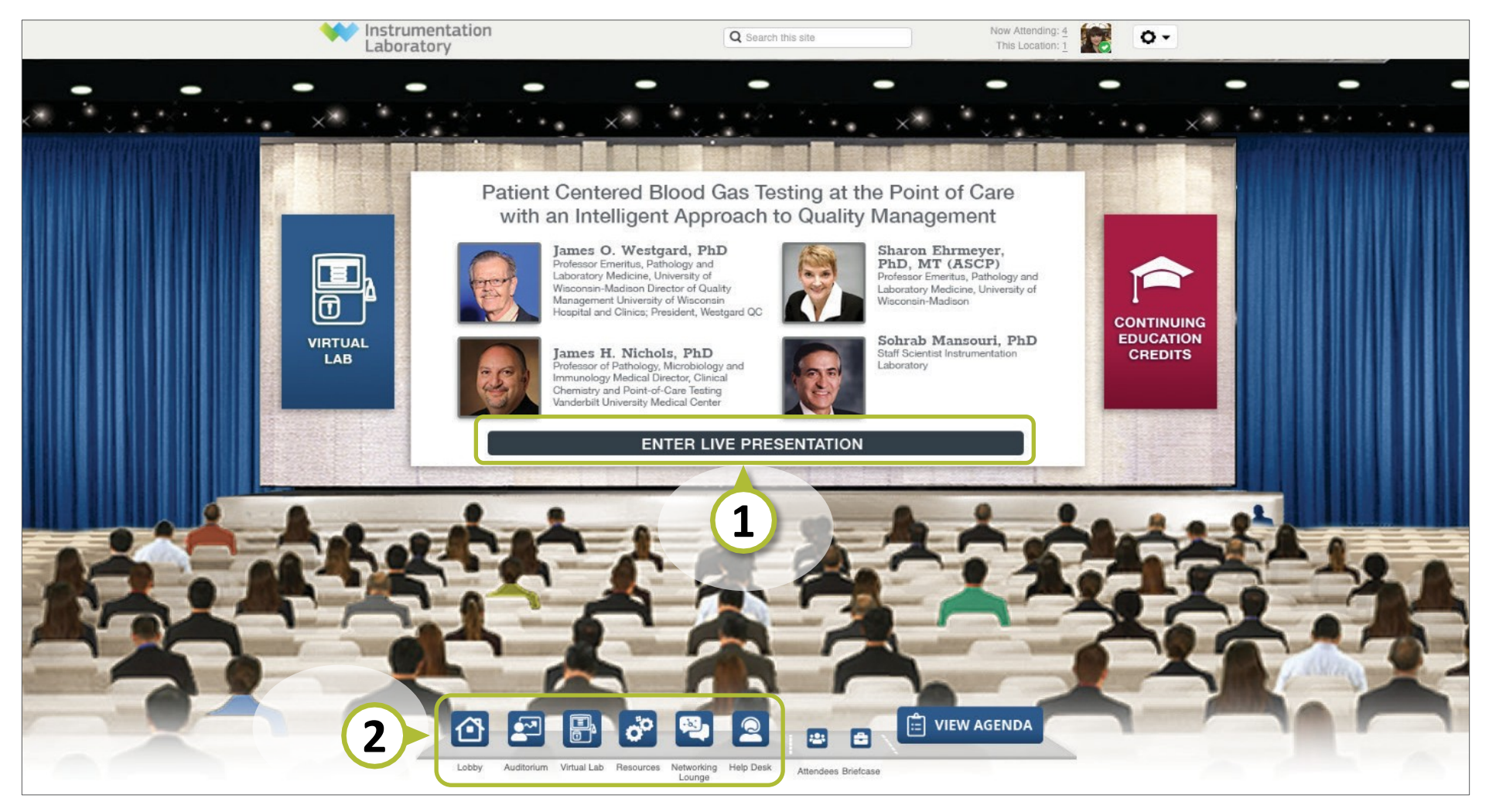

1. 실시간 발표영상을 보시려면 여기를 클릭하세요.

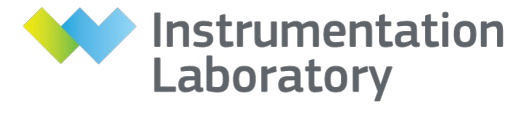

A Werfen Company

| Centered Blood Gas Testing at the Poir | nt of Care                                                                                                    |                 |
|----------------------------------------|----------------------------------------------------------------------------------------------------|-----------------|
| ayer — 🗖                               | Presentation –                                                                                                    |                 |
|                                        | Results: Validating iQM2 Theoretical Average Detection Time <sup>1</sup> Summary data for each level of IQM2 Process Control Solution performance at four sites <u># free free free free free free free fre</u>                                                                                                    |                 |
|                                        | Merc         1/4         1/4         1/4         1/4         1/4         1/4         1/4         1/4         1/4         1/4         1/4         1/4         1/4         1/4         1/4         1/4         1/4         1/4         1/4         1/4         1/4         1/4         1/4         1/4         1/4         1/4         1/4         1/4         1/4         1/4         1/4         1/4         1/4         1/4         1/4         1/4         1/4         1/4         1/4         1/4         1/4         1/4         1/4         1/4         1/4         1/4         1/4         1/4         1/4         1/4         1/4         1/4         1/4         1/4         1/4         1/4         1/4         1/4         1/4         1/4         1/4         1/4         1/4         1/4         1/4         1/4         1/4         1/4         1/4         1/4         1/4         1/4         1/4         1/4         1/4         1/4         1/4         1/4         1/4         1/4         1/4         1/4         1/4         1/4         1/4         1/4         1/4         1/4         1/4         1/4         1/4         1/4         1/4         1/4         1/4         1/4 <td></td> |                 |
| Translation for QA Session –           | ADT was ~2 minutes for most parameters     Sigma values high for all parameters, indicating tightly controlled system     TEa limits demonstrate balance between high probability of error detection (probability of error detection [Ped] ~1), and low probability of false rejection (probability of false rejection (probability of error detection [Pfr] ~0).                                                                                                    |                 |
|                                        | Infraspect checks in fullAt act as a patient-based QC in real time     I. Characteristic dation theorem is based of the temps moyen de     Vanotation of their characteristic detection d'une erreur (ADT)                                                                                                    |                 |
|                                        | Q&A                                                                                                    |                 |
|                                        | 테스트                                                                                                    | 1 Subm<br>Cance |
|                                        |                                                                                                    |                 |

- 1. 발표 내용에 대해 질문이 있으시면 Q&A 채팅창에 입력 후 [Submit] 버튼을 클릭하세요.
- 2. 질문에 대한 답변은 왼쪽 박스에서 확인하실 수 있습니다.

#### 사용자 가이드 VIRTUAL LAB 둘러 보기

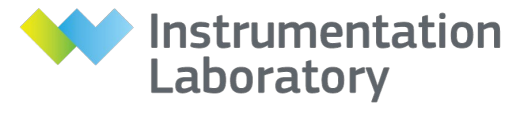

A Werfen Company

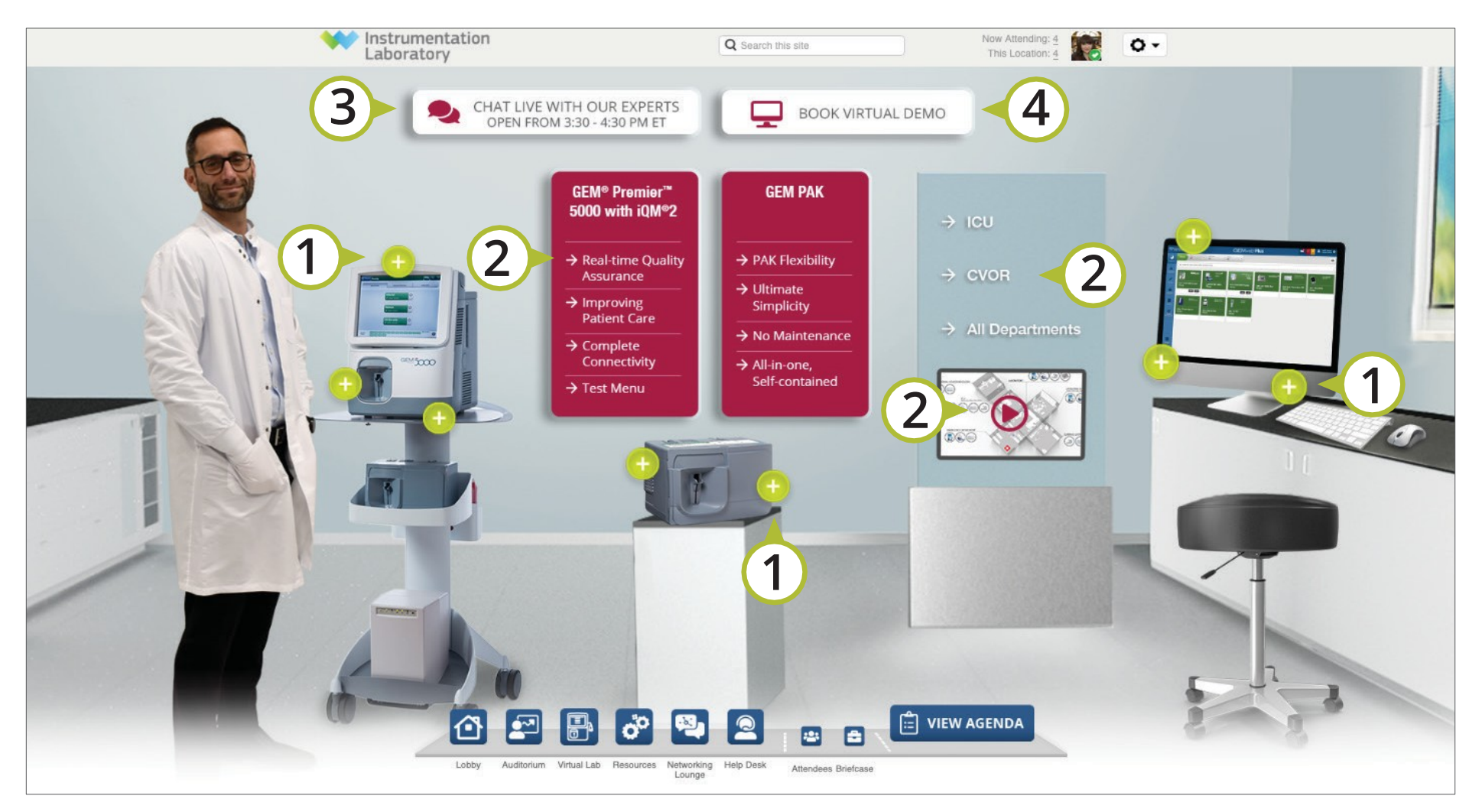

1. 다양한 플러스 아이콘을 클릭하여 제품을 살펴보세요.

3. 실시간 채팅(12:55~13:30)을 보시려면 여기를 클릭하세요.

2. 자세한 내용을 확인하시려면 화살표를 클릭하세요.

4. 데모를 신청하시려면 여기를 클릭하세요.

## 사용자 가이드 자료 둘러 보기 / 나만의 briefcase 만들기

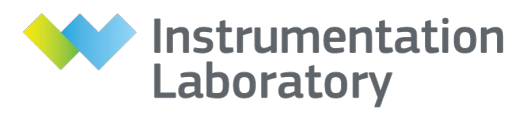

A Werfen Company

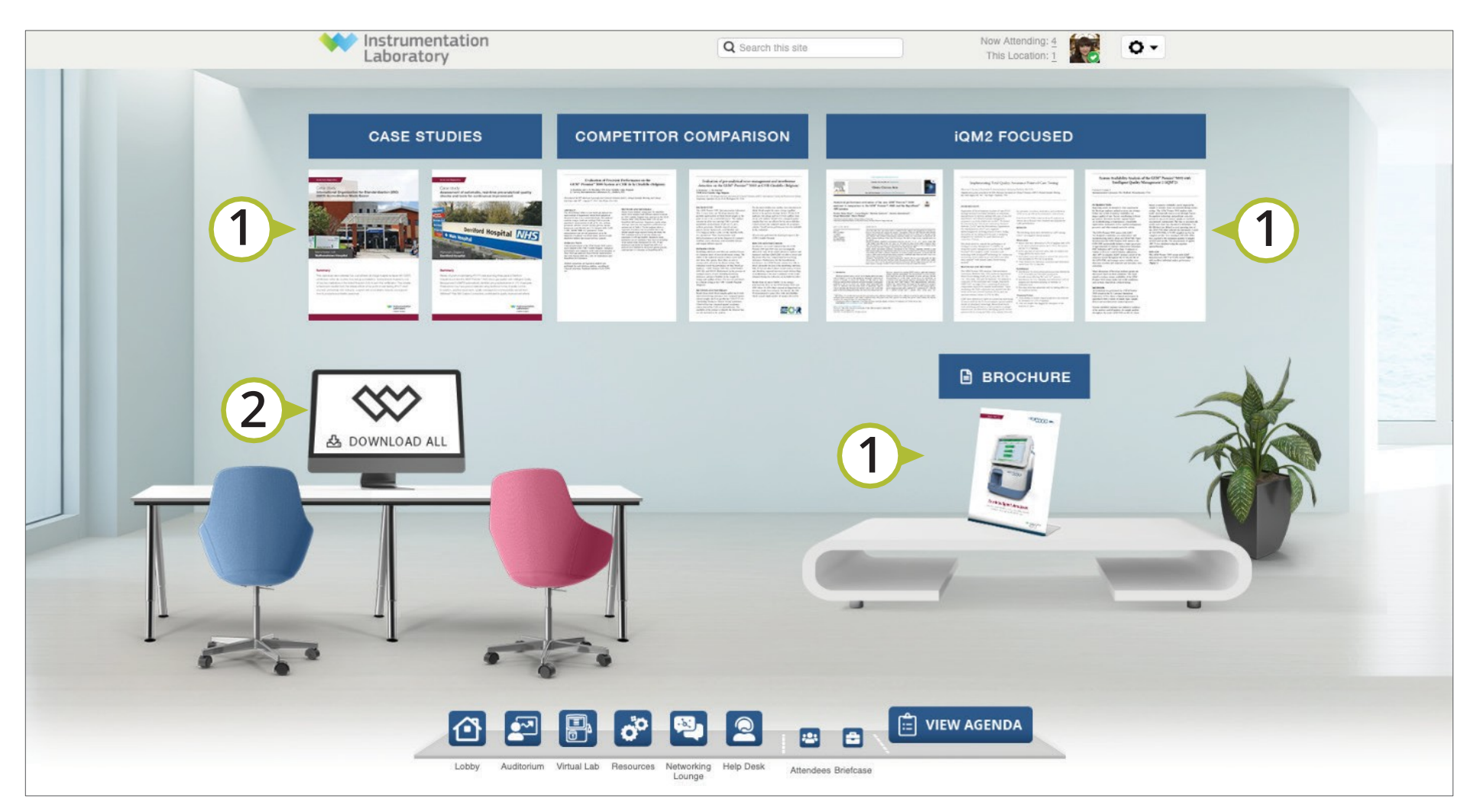

1. 나만의 briefcase에 다양한 자료를 담거나 보시려면 자료들을 클릭하세요. 2. 모든 자료의 목록을 보거나 나만의 briefcase에 추가하려면 모니터를 클릭하세요.

#### 사용자 가이드 헬프데스크 사용하기

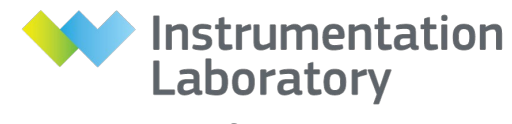

A Werfen Company

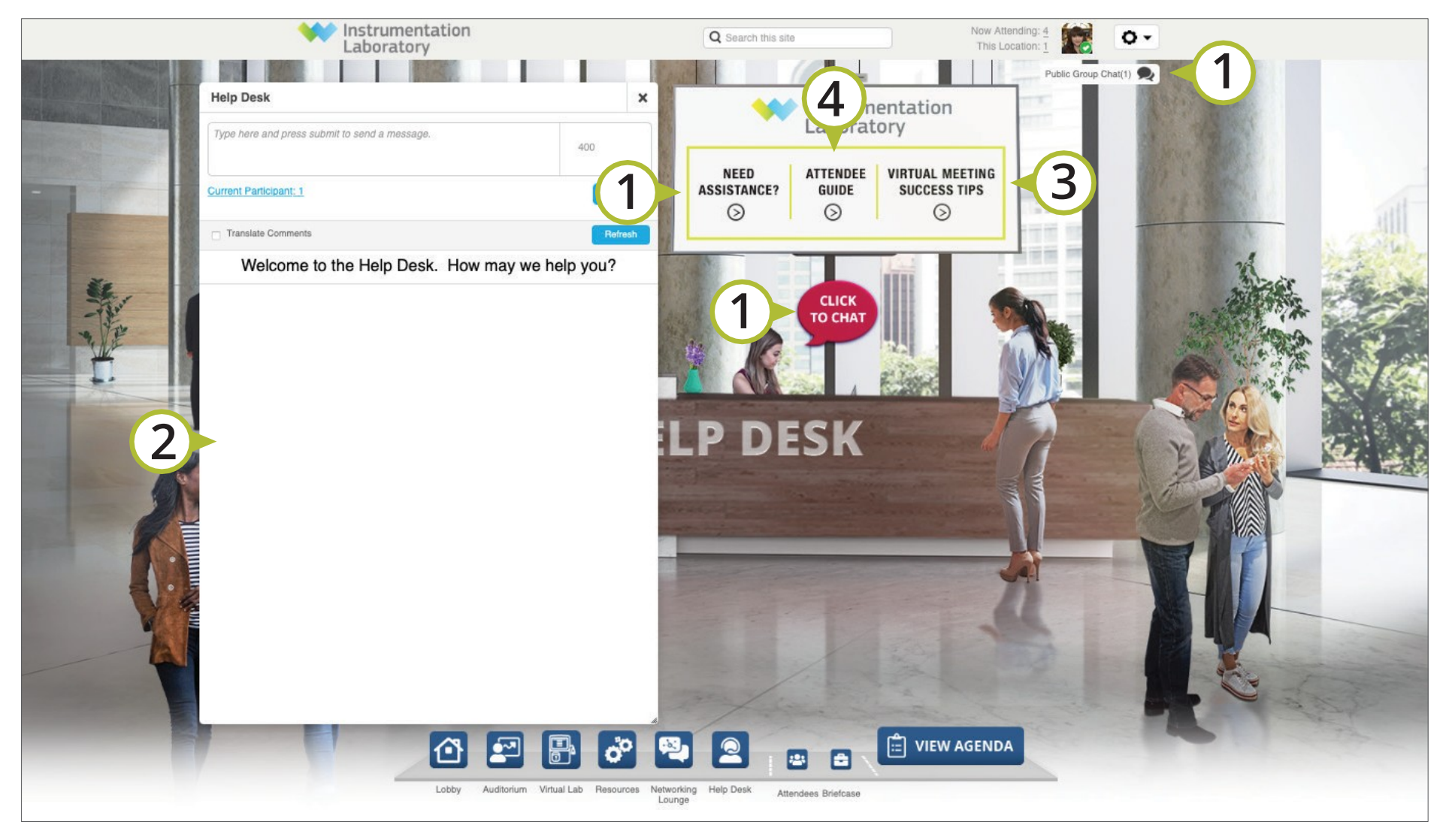

- 1. 기술 지원을 위해 담당직원과 채팅을 하시려면 여기를 클릭하세요.
- 헬프데스크 채팅 창이 자동으로 나타납니다.
   언제든지 질문을 입력하거나 의견 및 솔루션을 찾아보세요.

- Virtual event를 성공적으로 참가하기 위한 Success tips을 보시려면 여기를 클릭하세요.
- 사용자 가이드 PDF파일을 다운로드하시려면
   여기를 클릭하세요. (업데이트 될 수 있습니다.)

# 사용자 가이드 네트워킹 라운지 사용하기

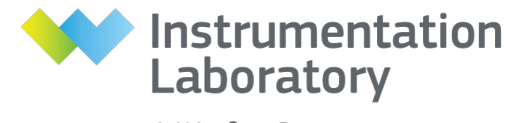

A Werfen Company

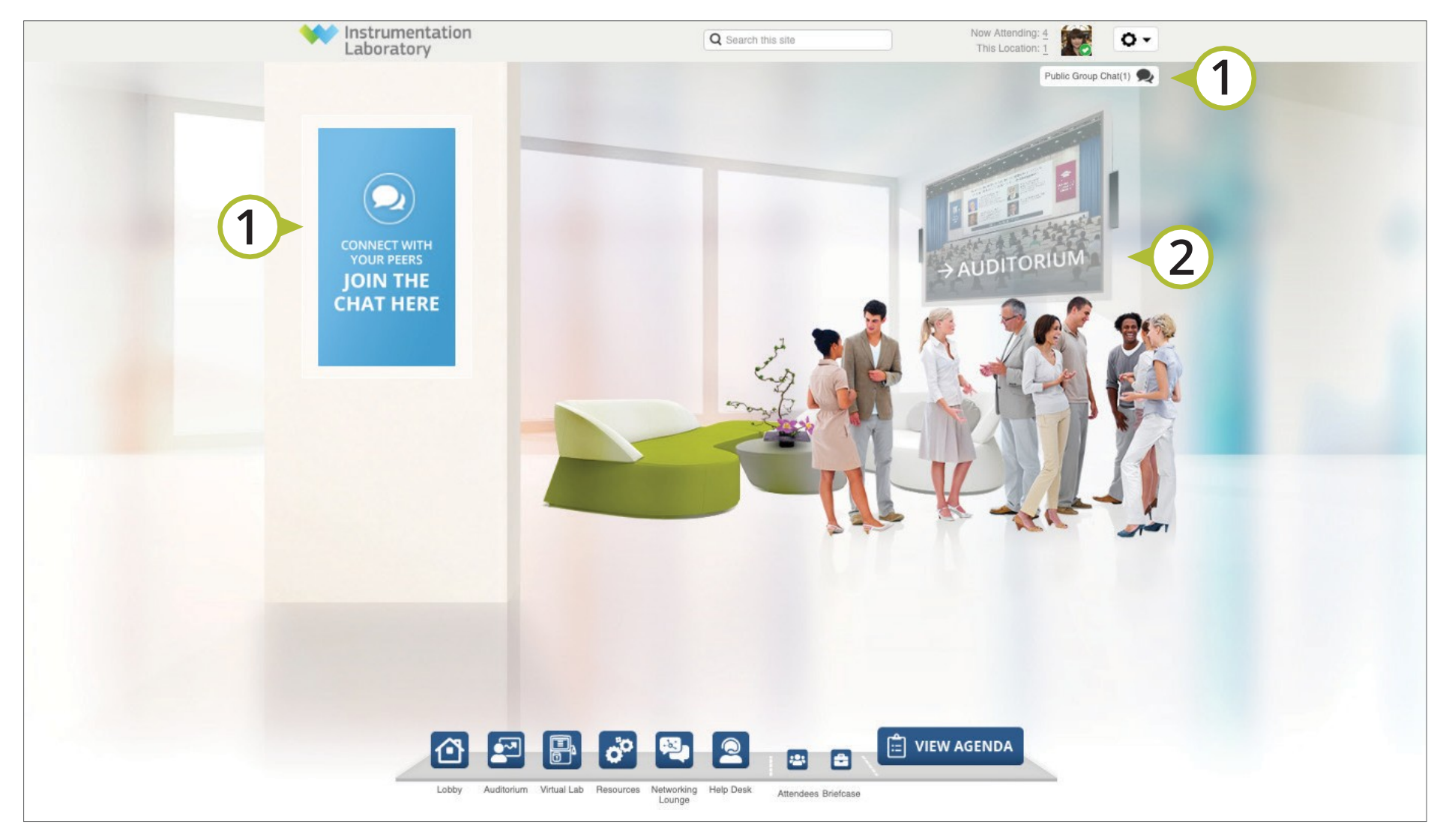

 네트워킹 라운지 내에서 다른 참석자와 공개 채팅에 참여하여 실시간으로 의견을 나눌 수 있습니다. 2. 실시간 발표영상을 보시려면 여기를 클릭하세요.